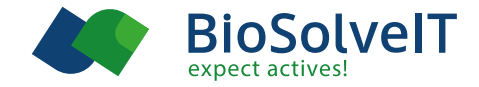

# First Steps in KNIME

and how to use BioSolveIT software inside

First, you have to install KNIME from here : https://www.knime.com/downloads/download-knime

KNIME itself provides quite good video tutorials for the general use of their software here:

https://www.knime.org/knime-online-self-training-lesson-1

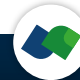

KNIME has a slightly unusual way to add new nodes. Go to:

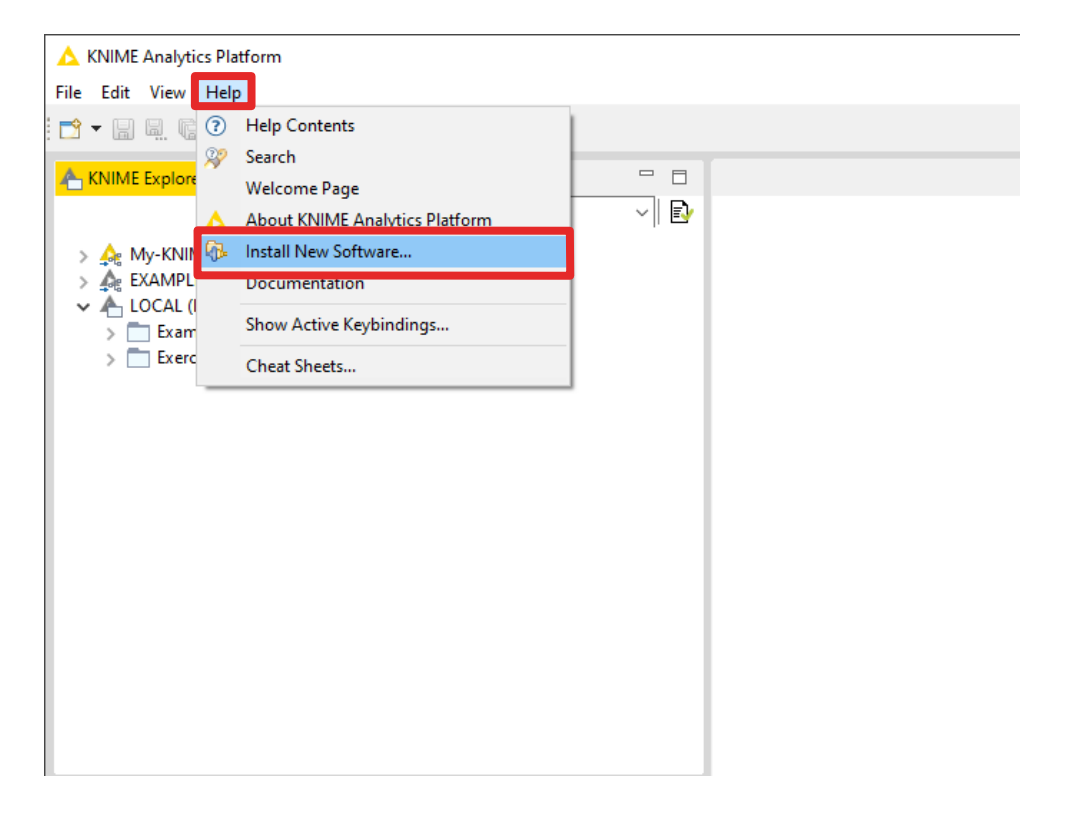

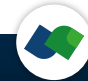

1) Paste <a href="https://www.biosolveit.de/KNIME/download/biosolveit\_knime\_nodes">https://www.biosolveit.de/KNIME/download/biosolveit\_knime\_nodes</a> (and press enter)

2) Mark checkbox

| 🛆 Install                                                                   |                                       |                |         |
|-----------------------------------------------------------------------------|---------------------------------------|----------------|---------|
| Available Software<br>Check the items that you wish to install.             |                                       |                |         |
| Work with: http://www.biosolveit.de/KNIME/download/biosolveit_knime_t       | nodes                                 | Add            | Manage  |
|                                                                             |                                       | - <u></u>      | <u></u> |
| type filter text                                                            |                                       | 1              |         |
| Name<br>> 🔽 🕮 BioSolvelT Nodes and Tools                                    | Version                               |                |         |
|                                                                             |                                       |                |         |
|                                                                             |                                       |                |         |
| Select All Deselect All 13 items selected                                   |                                       |                |         |
| Details                                                                     |                                       |                |         |
|                                                                             |                                       |                | Å       |
| Show only the latest versions of available software                         | Hide items that are already installed |                |         |
| ✓ Group items by category                                                   | What is <u>already installed</u> ?    |                |         |
| Show only software applicable to target environment                         |                                       |                |         |
| ✓ <u>C</u> ontact all update sites during install to find required software |                                       |                |         |
|                                                                             |                                       |                |         |
|                                                                             |                                       |                |         |
|                                                                             |                                       |                |         |
|                                                                             |                                       |                |         |
|                                                                             | < <u>B</u> ack <u>N</u> ext >         | <u>F</u> inish | Cancel  |

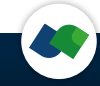

1) Install also the community nodes from:

2) Mark checkbox

https://update.knime.com/community-contributions/4.1 (and press enter) https://update.knime.com/community-contributions/trusted/4.1

(in case you have another version replace the 4.1 with your version number)

| ▲ Install                                                                                                    |                                       |      | _      |              |
|----------------------------------------------------------------------------------------------------|---------------------------------------|------|--------|--------------|
| Available Software                                                                                                    |                                       |      |        |              |
| Check the items that you wish to install.                                                                                                    |                                       |      |        | () I         |
| Work with: https://update.knime.com/community-contributions/4.2                                                                                                    |                                       | ~    | Add    | Manage       |
| type filter text                                                                                                    |                                       |      |        | Select All   |
|                                                                                                    | Version                               |      |        | Deselect All |
| In KNIME Community Extensions - Bioinformatics & NGS     In KNIME Community Extensions - Cheminformatics     In KNIME Community Extensions - Image Processing and Analysis     In KNIME Community Extensions - Other     In KNIME Community Extensions Sources |                                       |      |        | •            |
| 3 items selected                                                                                                    |                                       |      |        |              |
| Details                                                                                                    |                                       |      |        |              |
|                                                                                                    |                                       |      |        | Ŷ            |
| Show only the latest versions of available software                                                                                                    | Hide items that are already installed |      |        |              |
| Group items by category                                                                                                    | What is <u>already installed</u> ?    |      |        |              |
| Show only software applicable to target environment                                                                                                    |                                       |      |        |              |
| Contact all update sites during install to find required software                                                                                                    |                                       |      |        |              |
|                                                                                                    | < Back New                            | kt > | Finish | Cancel       |

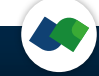

### After restart of KNIME you will have the BioSolveIT nodes here

| KNIME Analytics Platform      Eile Edit View Hele                                                                                                    |                                                                                                    |                                                                                                    |                                                                                                    |          | -       |              |
|----------------------------------------------------------------------------------------------------|----------------------------------------------------------------------------------------------------|----------------------------------------------------------------------------------------------------|----------------------------------------------------------------------------------------------------|----------|---------|--------------|
|                                                                                                    |                                                                                                    |                                                                                                    |                                                                                                    |          |         | Quick Access |
| KNIME Explorer 12                                                                                                    | Welcome to KNIME Analytics Platform 23                                                                                                    |                                                                                                    |                                                                                                    |          | 👍 Des   | 22 - 12      |
| B B B P P P P P P P P P P P P P P P                                                                                                    |                                                                                                    | Q Search KNIM                                                                                                    | E Hub for workflows, nodes and more                                                                                                    |          |         |              |
|                                                                                                    | Welcome back                                                                                                    |                                                                                                    |                                                                                                    |          |         |              |
|                                                                                                    | C There are updates for 12 extensions a                                                                                                    | vailable.                                                                                                    | Update now                                                                                                    |          |         |              |
| Node Reportery     R     Node Reportery     R     Vers     Second Second S | Image Constraints and the second second seco | 11/12/13         Image: Constraint of the string of the string into multiple columns         Use the 'Cell Splitter' node to split a string column by a delimiter into multiple columns.         Learn more | Image: Control of the second second |          | ▲ KNIL  | S            |
|                                                                                                    |                                                                                                    |                                                                                                    |                                                                                                    |          | Canroba | addeus an    |
|                                                                                                    | Province Marcola Province Province Marcola Province Marcola Province Province Provin | D course of                                                                                                    | 12                                                                                                    | CR Rel - |         |              |
|                                                                                                    | ge Odenie 24 – L                                                                                                    | What Constant<br>What Constant<br>incloses to ALDER Analytics Platfore 44.1.<br>Copyright by NUTH 40. Junich, Suit<br>tog file is located at: D\ProgramsVolmerburkflamil.c                                  | n, 20033220424 ***<br>eraland ***<br>eradera\\nine-\onine.log                                                                                                    | <u>1</u> |         | · · · · ·    |
|                                                                                                    |                                                                                                    |                                                                                                    |                                                                                                    |          |         |              |

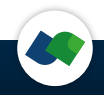

### 1) Go to the Preferences:

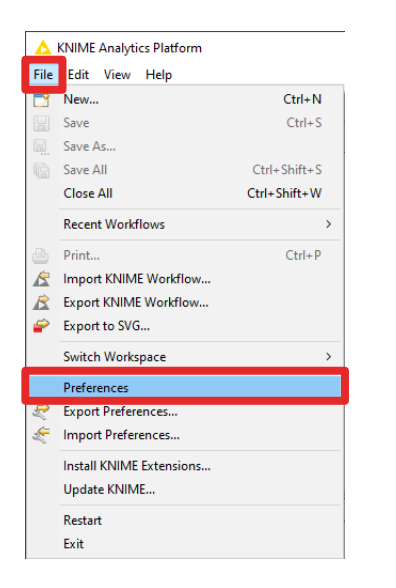

## 2) Then this pops up. Go to >KNIME >BioSolveIT Settings and select the path to your license

| A Preferences                                                                                                    |                                                                                                    | - 0         | ×     |
|----------------------------------------------------------------------------------------------------|----------------------------------------------------------------------------------------------------|-------------|-------|
| type filter text                                                                                                    | BioSolvelT                                                                                                    |             | ⇒ • • |
| <ul> <li>KUIME<br/>BioSolveIT</li> <li>Customization Profi<br/>Data Storage<br/>Databases</li> <li>Databases</li> <li>Databases</li> <li>Databases (legacy)</li> <li>Deeplearning4J Inte;</li> <li>Erlwood</li> <li>GRAV Docker</li> <li>Generic KNIME Nod</li> <li>Groovy Scripting</li> <li>HCS-Tools</li> <li>Image Processing PI<br/>JavaScript Views</li> <li>KNIME Explorer</li> </ul> | License source:<br>C:\Users\franklin.PERSIL\Documents\30sep2020_biosolveit.lic<br>License source format This may be either<br>- a license file with .lic extension<br>- a directory containing one or more license files<br>- a license server, prepended by "@", e.g. "@license"<br>- a license server with port specification, e.g. "55700@license"<br>- a combination of each above, separated by ";"<br>Test Installation | Browse      |       |
| > KNIME GUI<br>Kerberos<br>> Marvin<br>Master Key<br>Matlab Scripting<br>Meta Info Preferenci<br>PIA - Protein Inferen v                                                                                                    | Fenster ausschneide<br>Restor                                                                                                    | re Defaults | Apply |
|                                                                                                    | Apply an                                                                                                    | d Close Ca  | ncel  |

Afterwards you can properly work with BioSolveIT nodes.

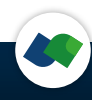

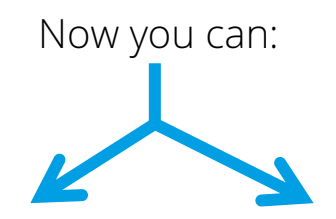

### import an existing workflow

| <u>^</u> K | NIME Analytics        | s Platfor      | m     |              |  |  |  |
|------------|-----------------------|----------------|-------|--------------|--|--|--|
| File       | Edit View             | Node           | Help  |              |  |  |  |
| <b></b>    | New                   |                |       | Ctrl+N       |  |  |  |
|            | Save                  |                |       | Ctrl+S       |  |  |  |
| E.         | Save As               |                |       |              |  |  |  |
| r          | Save All              |                |       | Ctrl+Shift+S |  |  |  |
|            | Close All             |                |       | Ctrl+Shift+W |  |  |  |
| Ð          | Print                 |                |       | Ctrl+P       |  |  |  |
|            | Import KNIM           | Workfl         | ow    |              |  |  |  |
| È          | Export KNIME Workflow |                |       |              |  |  |  |
|            | Import from N         | <b>NyExper</b> | iment |              |  |  |  |
|            | Export to MyE         |                |       |              |  |  |  |
|            | Export as Doc         |                |       |              |  |  |  |
|            | Switch Works          |                | >     |              |  |  |  |
|            | Preferences           |                |       |              |  |  |  |
| R          | Export Prefere        | nces           |       |              |  |  |  |
| Æ          | Import Prefer         | ences          |       |              |  |  |  |
|            | Install KNIME         | ons            |       |              |  |  |  |

### create a new workflow

| 🛕 KNIME Analytics Platform |                          |        |  |  |  |  |
|----------------------------|--------------------------|--------|--|--|--|--|
| File                       | Edit View Help           |        |  |  |  |  |
|                            |                          |        |  |  |  |  |
|                            | New KNIME Workflow       |        |  |  |  |  |
|                            | New KNIME Workflow Group | -      |  |  |  |  |
|                            | Other                    | Ctrl+N |  |  |  |  |

### For now, let's create a new!

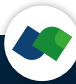

1) We need a node to read our molecule file (an sdf). So we type sdf in the search dialog and drag and drop the *SDF reader* node to the workflow

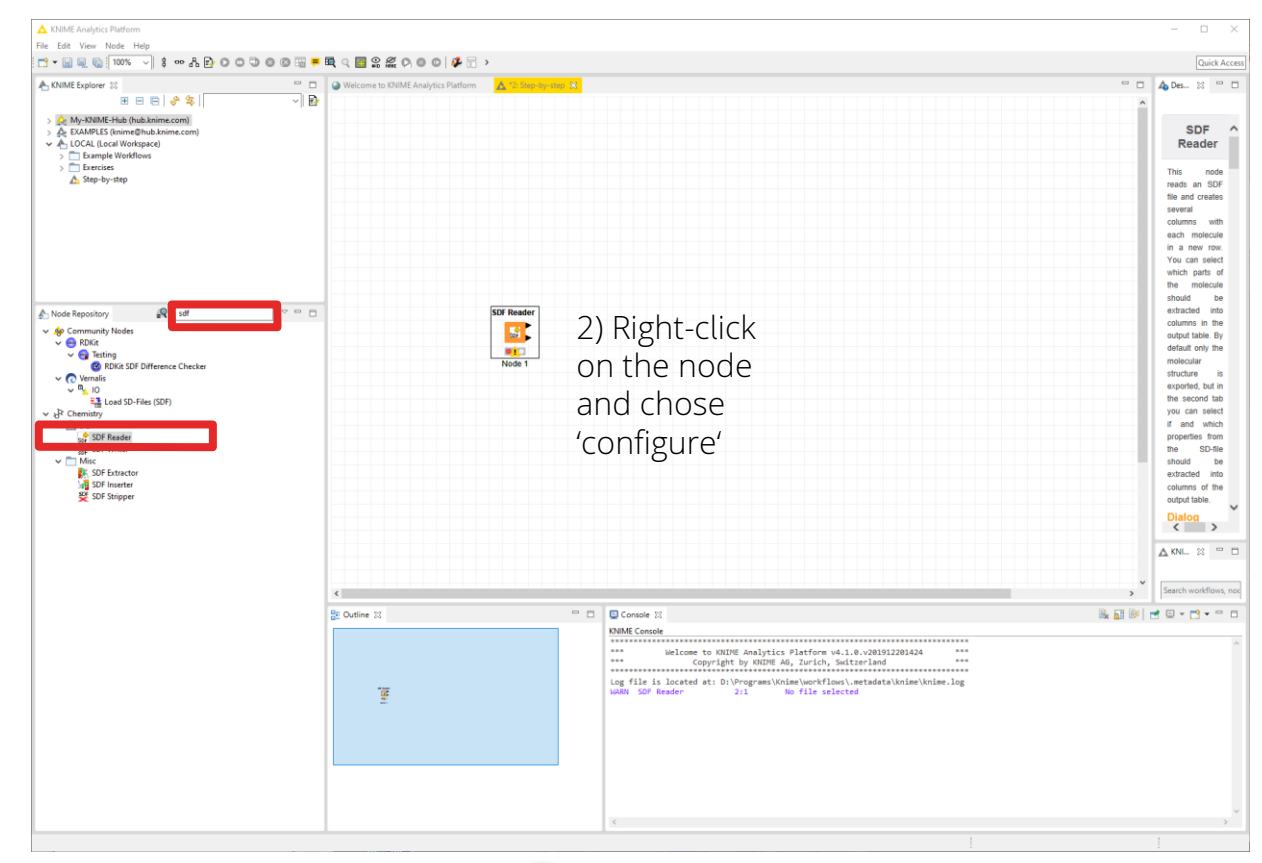

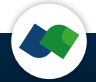

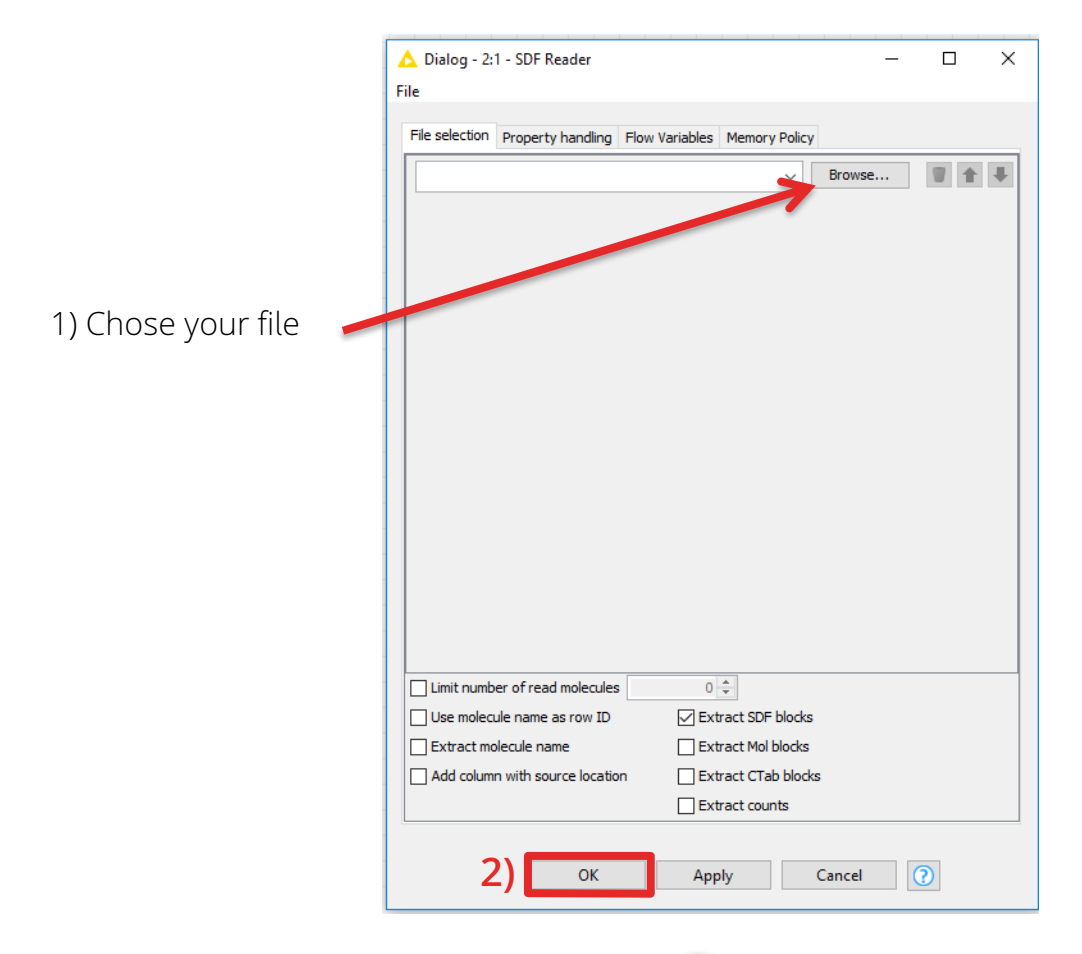

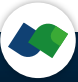

| SDF Reader                      | 3D Coordinates<br>Generator | F | 🛕 Dialog - 0:1999 - 3D Coordinates Generator<br>ïlle                      | _         |    | × |
|---------------------------------|-----------------------------|---|---------------------------------------------------------------------------|-----------|----|---|
| load library                    |                             |   | Options Flow Variables Job Manager Selection Memory Policy Input Settings |           |    |   |
| 1                               |                             |   | Output Settings                                                           |           |    |   |
|                                 |                             |   | Append input columns<br>Replace source molec                              | cule colu | mn |   |
|                                 | _                           |   | Keep debug files and show log after the run                               |           |    |   |
| the node and<br>execute it, the | n<br>n it                   |   | OK Apply Cancel                                                           | 0         | )  |   |
| runs and (if                    |                             | 2 | We drop the 3D Coordinates                                                |           |    |   |

2) We drop the *3D Coordinates Generator* node to our work-flow and configure it:

successful) turns

green.

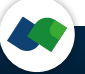

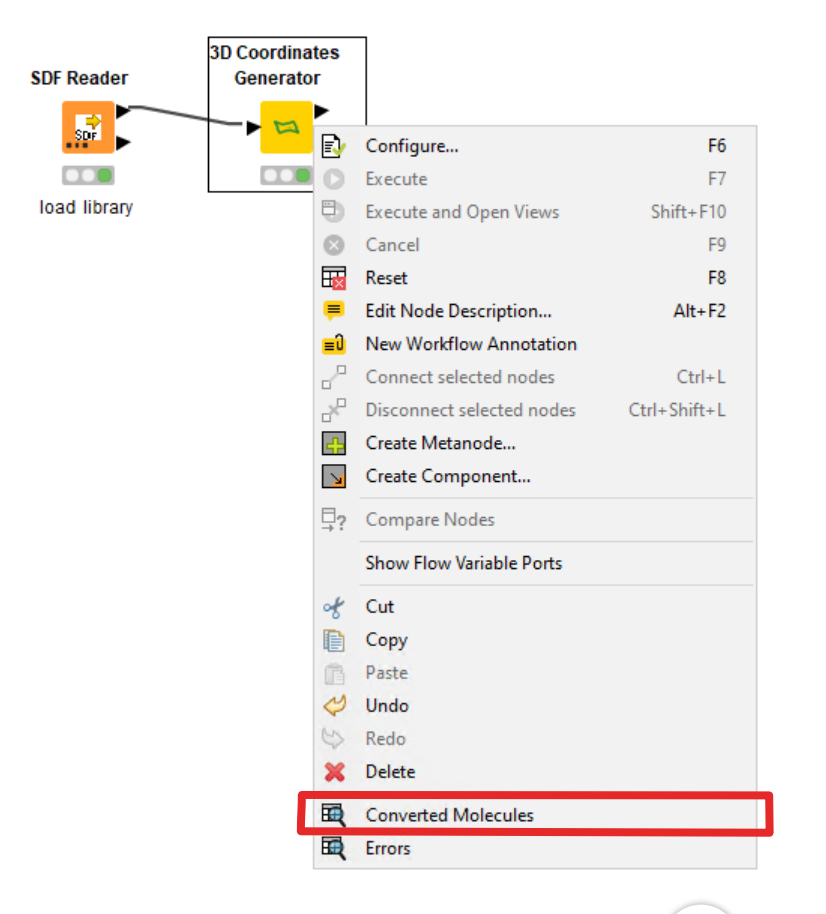

After running a node you can see the results by right-clicking on the node. In the last section you can check the outcome.

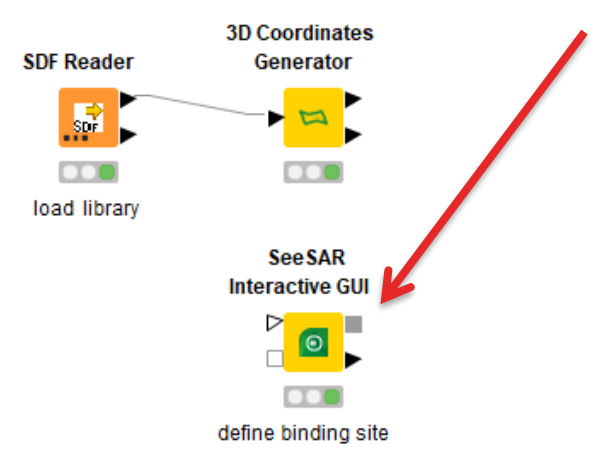

Next we need a to prepare the receptor, which is done with the *SeeSAR Interactive GUI* node.

- 1) Execute this node to open the interface
- 2) (Down-)load a crystal structure (PDB)
- 3) Define the binding site
- 4) Add your ligand to the "Analyzer" mode
- 5) Optionally set pharmacophore constraints in the docking mode
- 6) Save your project upon closing SeeSAR.

Video tutorials how to use SeeSAR can be found here: <u>https://www.biosolveit.de/SeeSAR</u>

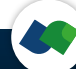

Now the compounds and the receptor come together in the *Docking (FlexX)* node. In the configuration dialog you can chose the number of poses (10 is default). Check 'Append all data columns' box to keep all data from your sdf. Make sure you chose the right molecule column!

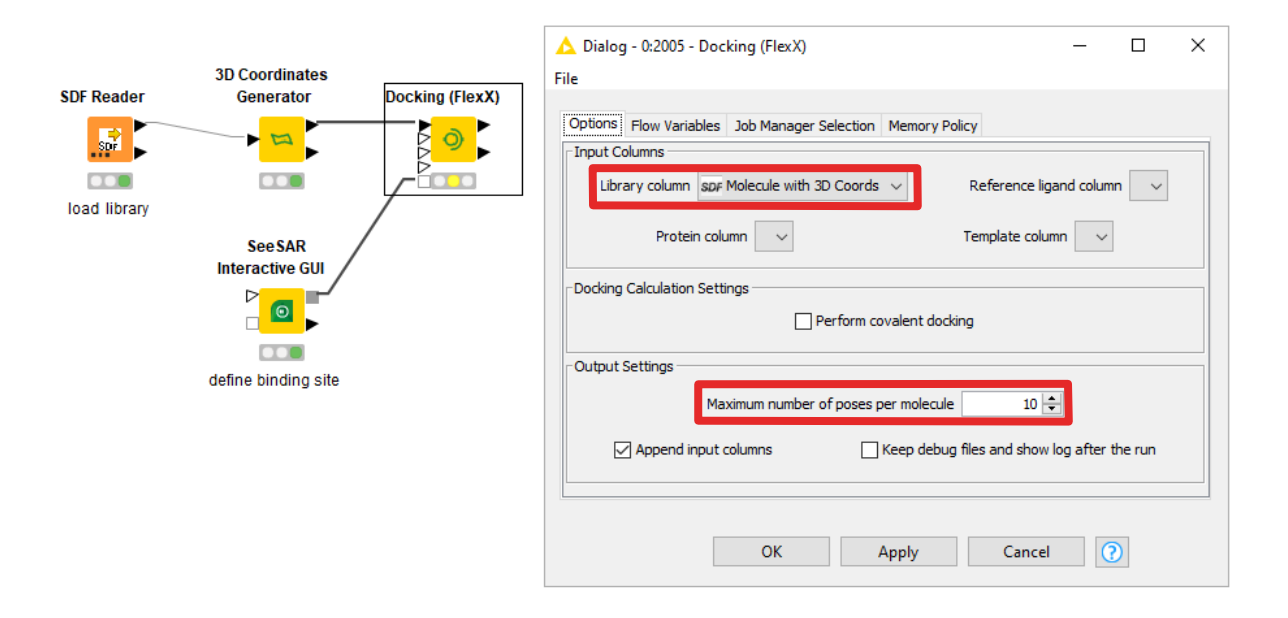

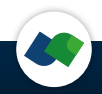

After the docking, we want to score the generated poses. Therefore, we include an *Affinity Calculatotr (HYDE)* node. Connect the docking results and the *SeeSAR Interactive GUI* as indicated below.

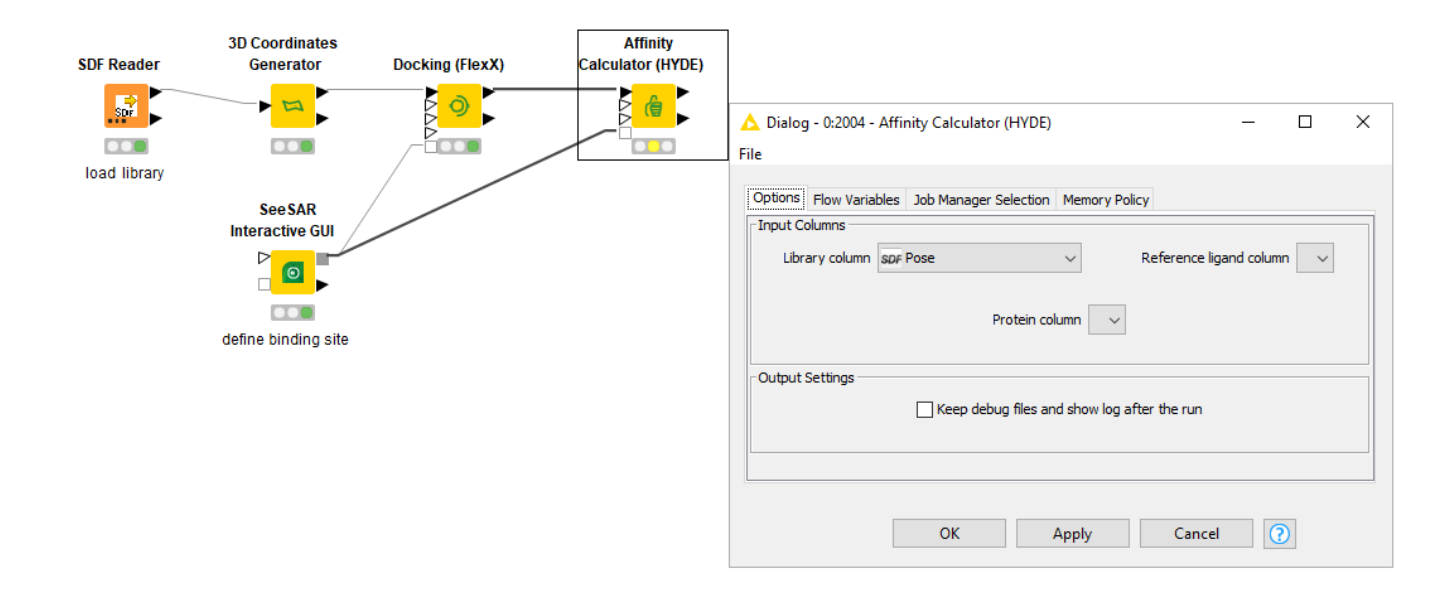

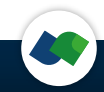

Add the *SeeSAR Interactive GUI* node to see the results after docking and scoring. When you execute this node, a SeeSAR window will open.

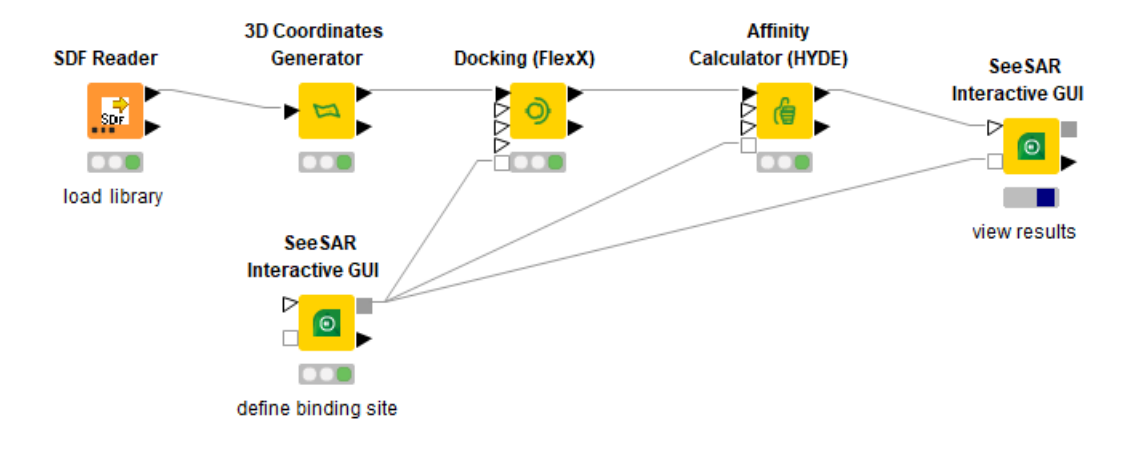

### Find some ready to use workflows:

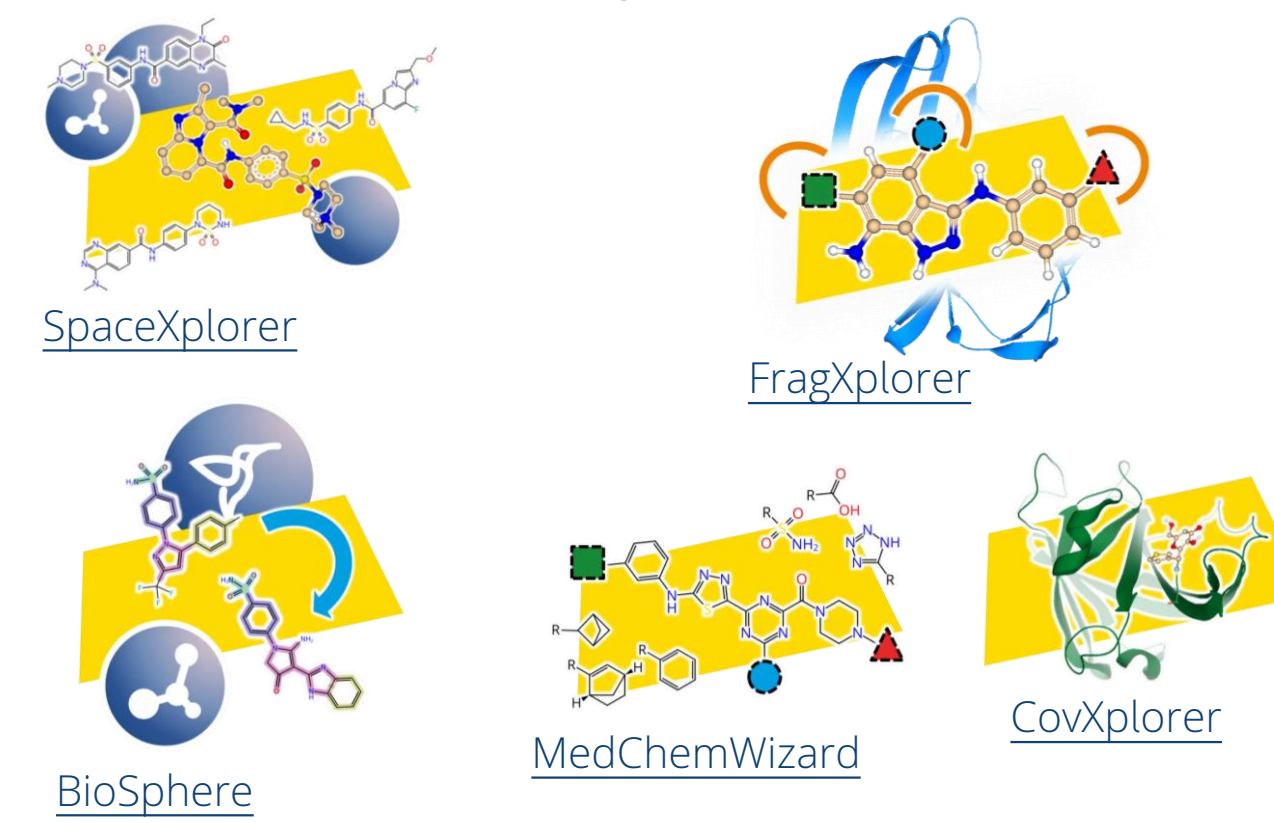

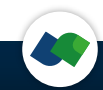

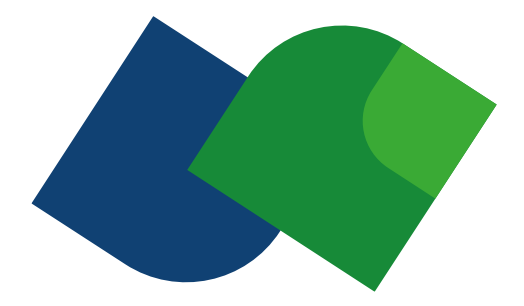

### Enjoy working with BioSolveIT software in KNIME and

### expect actives!

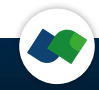

### More useful KNIME help:

### KNIME pages (https://www.knime.com)

- **SOLUTIONS** for example workflows
- RESOURCES/LEARNING HUB <u>https://www.knime.com/learning-hub</u>
- RESOURCES/NODE GUIDE <u>https://www.knime.com/nodeguide</u>
- Book WILL THEY BLEND <u>https://www.knime.com/knimepress/will-they-blend</u>

### KNIME Tech pages

- FORUM for questions and answers <u>https://forum.knime.com</u>
- **DOCUMENTATION** for docs, FAQ, changelogs, ...
- **COMMUNITY CONTRIBUTIONS** for dev instructions and third party nodes

#### KNIME TV on YouTube <a href="https://www.youtube.com/user/KNIMETV">https://www.youtube.com/user/KNIMETV</a>

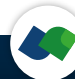